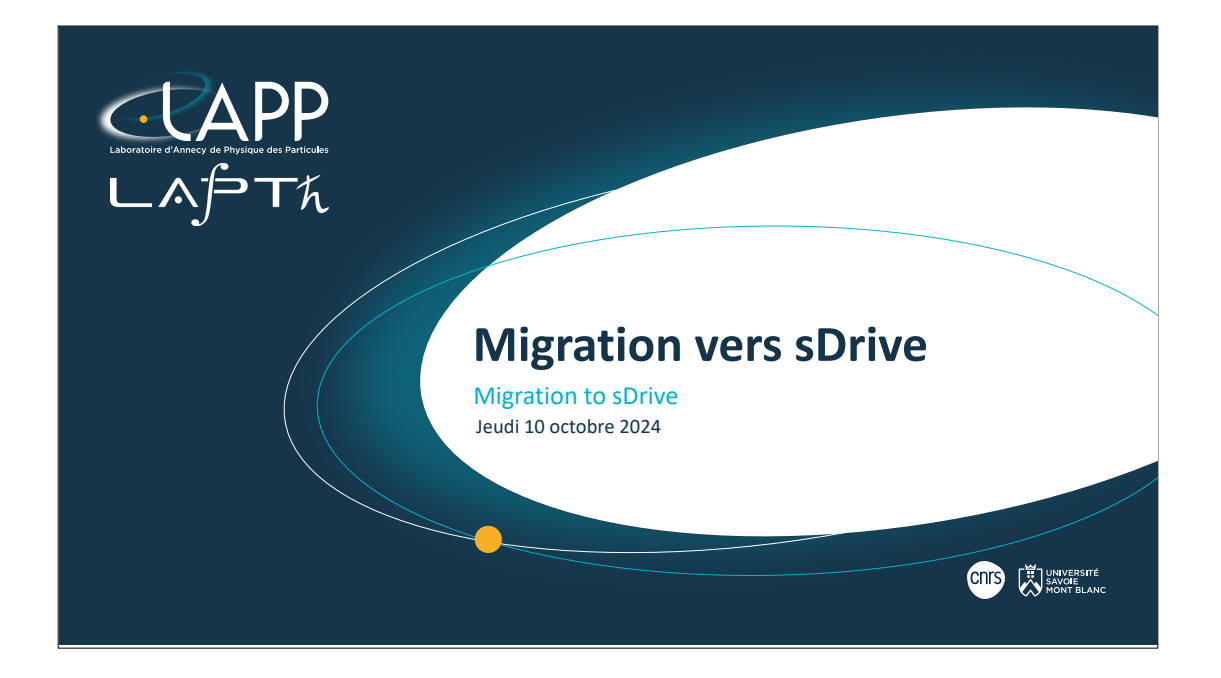

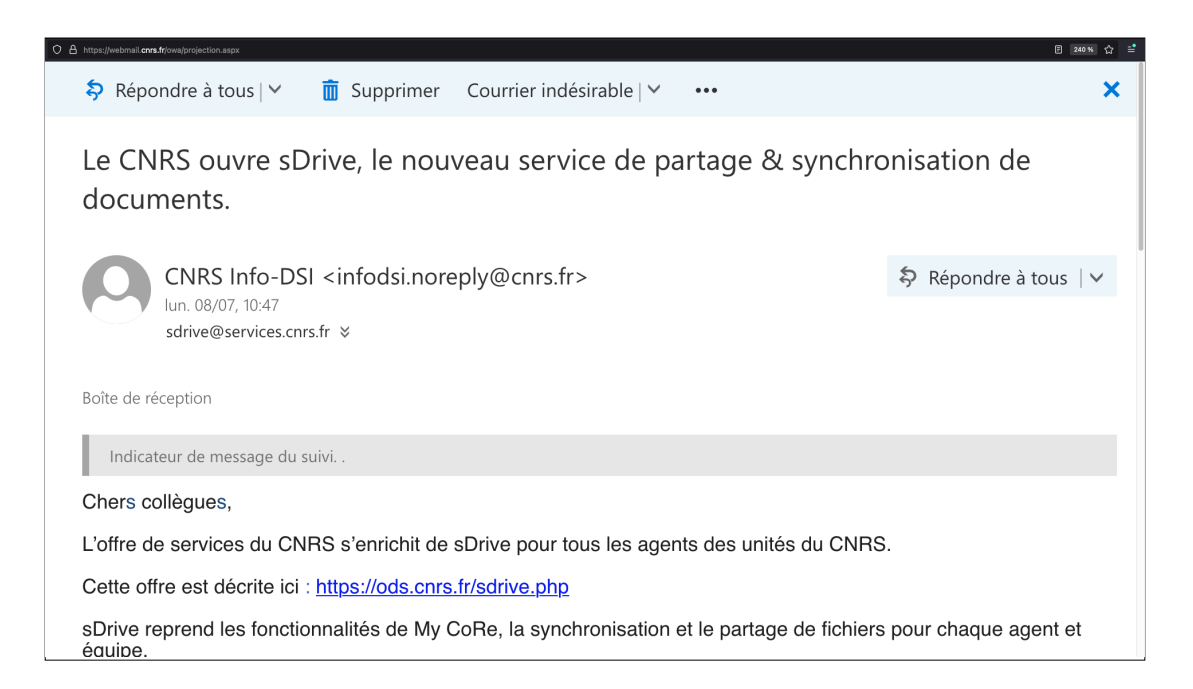

Qui a déjà vu ce message ? Vous l'avez reçu début juillet. Qui est déjà sur sDrive ? Qui a son adresse email CNRS ?

### ENGLISH ###
Who has seen this email? It had been received in early July.
Who already uses sDrive?
Who has its CNRS email address?

| GAIA - AC | CTIVER L                                                 | E WEBMAIL CNRS                                           |
|-----------|----------------------------------------------------------|----------------------------------------------------------|
|           | GAIA<br>Gestion des c<br>messagerie e                    | comptes d'accès à la<br>t autres services ODS            |
|           | Connexion<br>Identifiant de<br>connexion<br>Mot de passe | C'est ma première connexion :<br>Activer mon compte avec |
|           | Se connecter                                             | Le n'ai pas de compte Janus                              |
|           | <u>Mot de passe oublié</u>                               |                                                          |

Voici la page de Gaia qui va vous permettre d'activer la messagerie du CNRS.

## ### ENGLISH ###

To change the language, click on FR on the upper right corner.

| GA | AIA - ACTIVER LE WEBMAIL CNRS<br>GAIA - Activate the CNRS webmail                                                                             |
|----|----------------------------------------------------------------------------------------------------|
|    | GAIA<br>Email and other ODS services access<br>accounts management                                                                            |
|    | Login ID<br>Password<br>Login Login ID<br>This is my first connection :<br>Activate my account with<br>Janus<br>I do not have a Janus account |
|    | Password forzotten                                                                                                    |

This is the English page.

Click « Activate my account with Janus ».

### FRANÇAIS ###

Il faut cliquer que « Activer mon compte avec Janus ».

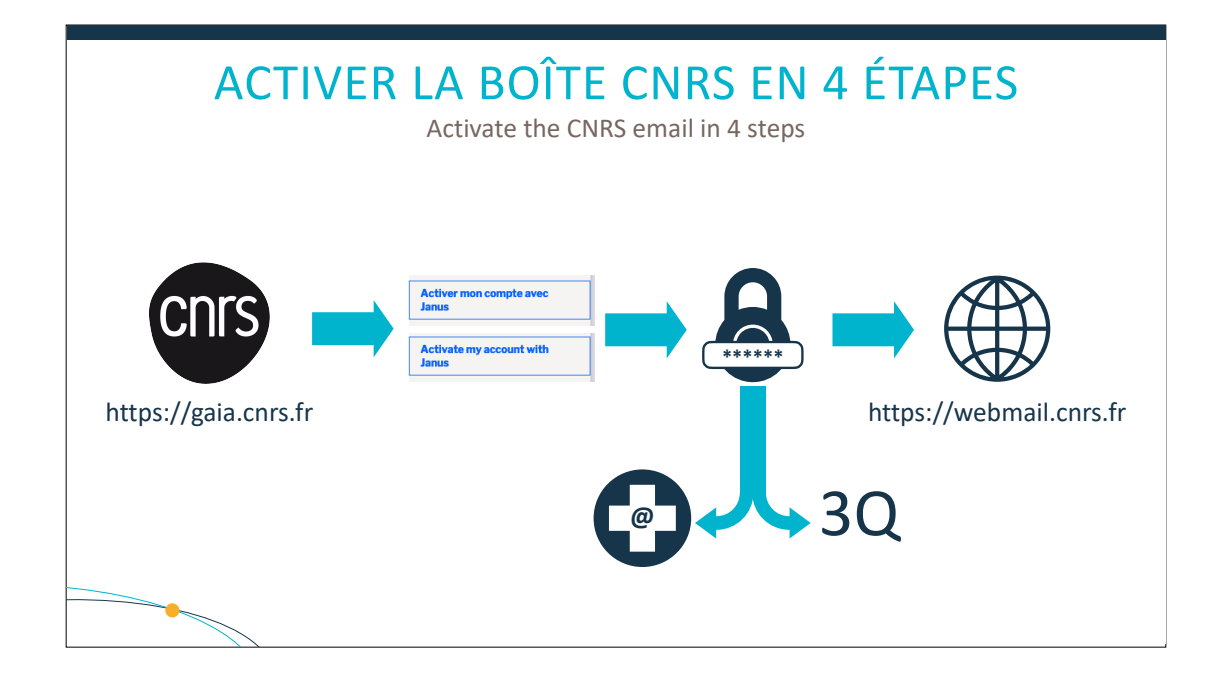

Voici un résumé de l'activation de votre messagerie CNRS. Je vous laisserai regarder le PDF.

- Connectez-vous sur le site de Gaia
- Activez votre compte à l'aide de Janus
- Mettez un mot de passe différent de celui de votre compte Janus (vous aurez besoin de renseigner une adresse email de secours, mettez celle du labo, et de répondre à 3 questions secrètes)
- Vous pouvez maintenant vous connecter au webmail

#### ### ENGLISH ###

Here is a summary of the activation for your CNRS email. I'll let you look at the PDF.

- Log in to Gaia's website
- Activate your account with Janus
- Put a different password than your Janus account (you will need to fill in a backup email address, put the lab address, and answer 3 secret questions)
- You can now log on to the webmail

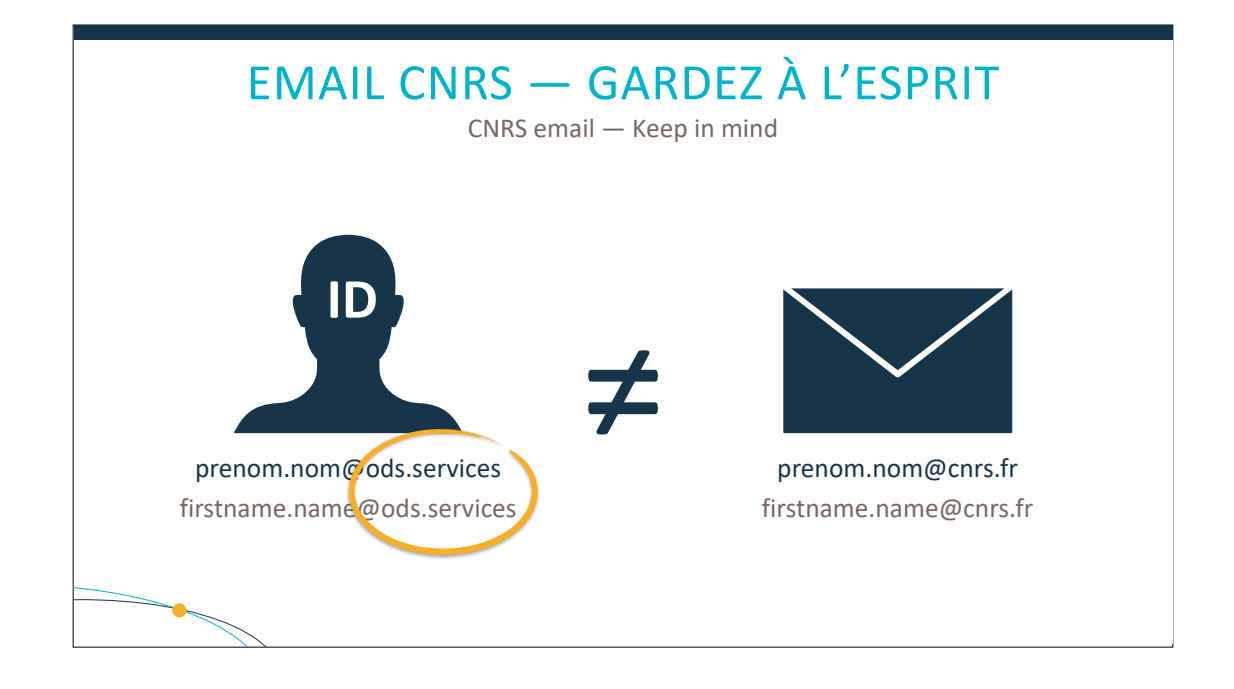

Attention cependant, l'identifiant de connexion se termine par @ods.services. Ce N'EST PAS votre adresse en @cnrs.fr.

#### ### ENGLISH ###

Be careful, however, the login ends with @ods.services. This is NOT your email address with @cnrs.fr.

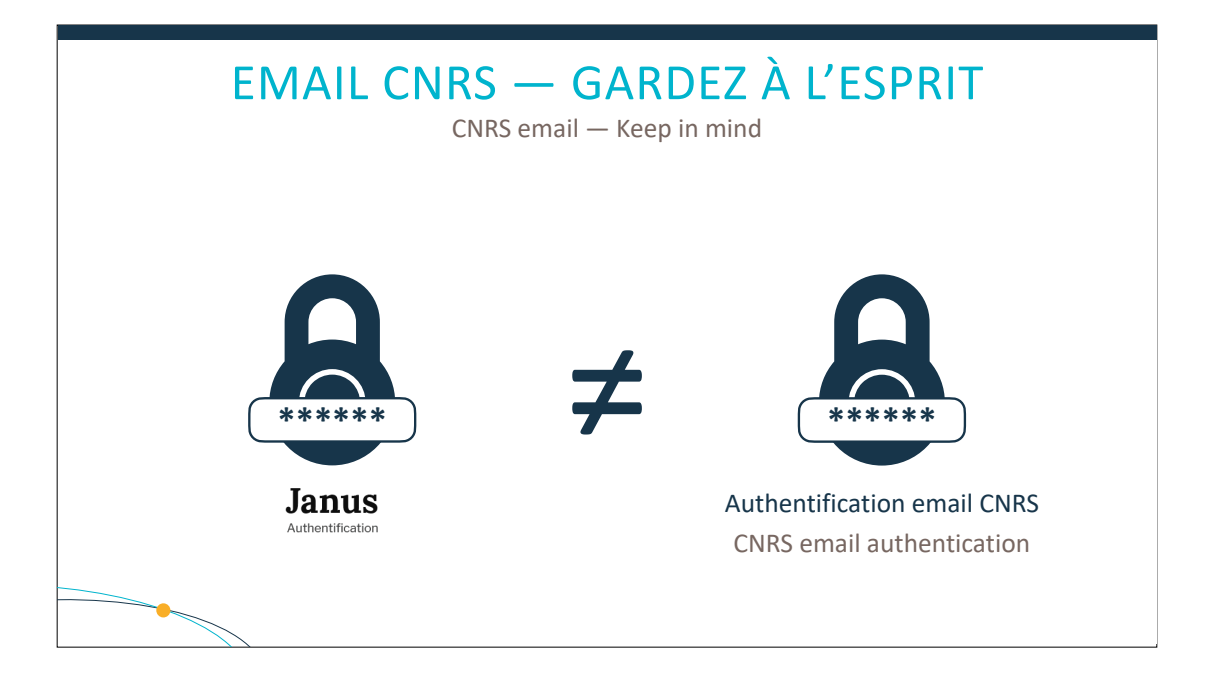

De même, n'utilisez pas le même mot de passe sur Janus et sur la messagerie CNRS. D'ailleurs, vous ne mettez jamais le même mot de passe partout, n'est-ce pas ?

#### ### ENGLISH ###

Likewise, do not use the same password on Janus and on the CNRS email account. Besides, you never put the same password everywhere, do you?

# PRÉSENTATION DE SDRIVE SDRIVE PRESENTATION

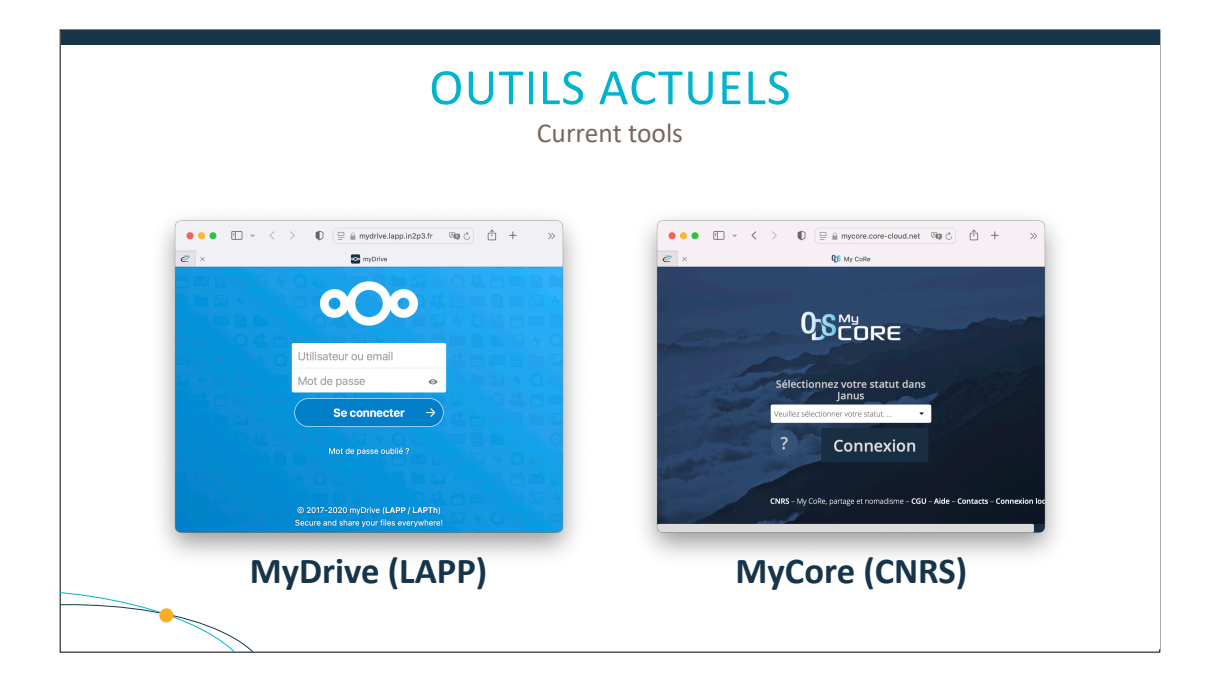

Voici les deux outils actuels.

Qui utilise MyDrive ? Qui MyCore ? Qui n'utilise rien ?

### ENGLISH ###

These are the two current tools.

Who uses MyDrive? Who uses MyCore? Neither of them?

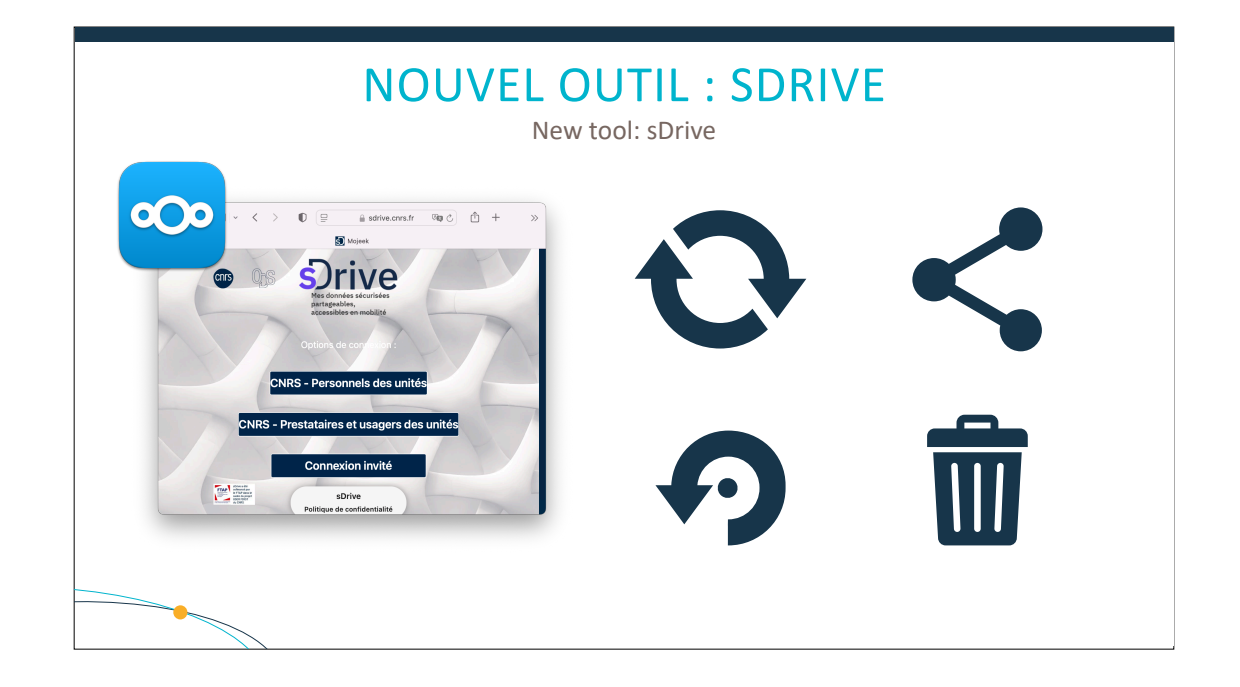

Le nouvel outil se nomme sDrive. Il est basé sur NextCloud comme MyDrive au LAPP. C'est un outil de synchronisation et de partage de données professionnelles. Il est doté d'un versioning des fichiers et d'une corbeille (90 jours de rétention).

https://confluence.cnrs.fr/confluence/display/SDRIVE/Livret+d%27accueil+sDrive

### ENGLISH ###

The new tool is called sDrive. It is based on NextCloud as MyDrive at LAPP.

It is a tool for synchronizing and sharing professional data.

It has a file versioning and a trash with 90 days of retention.

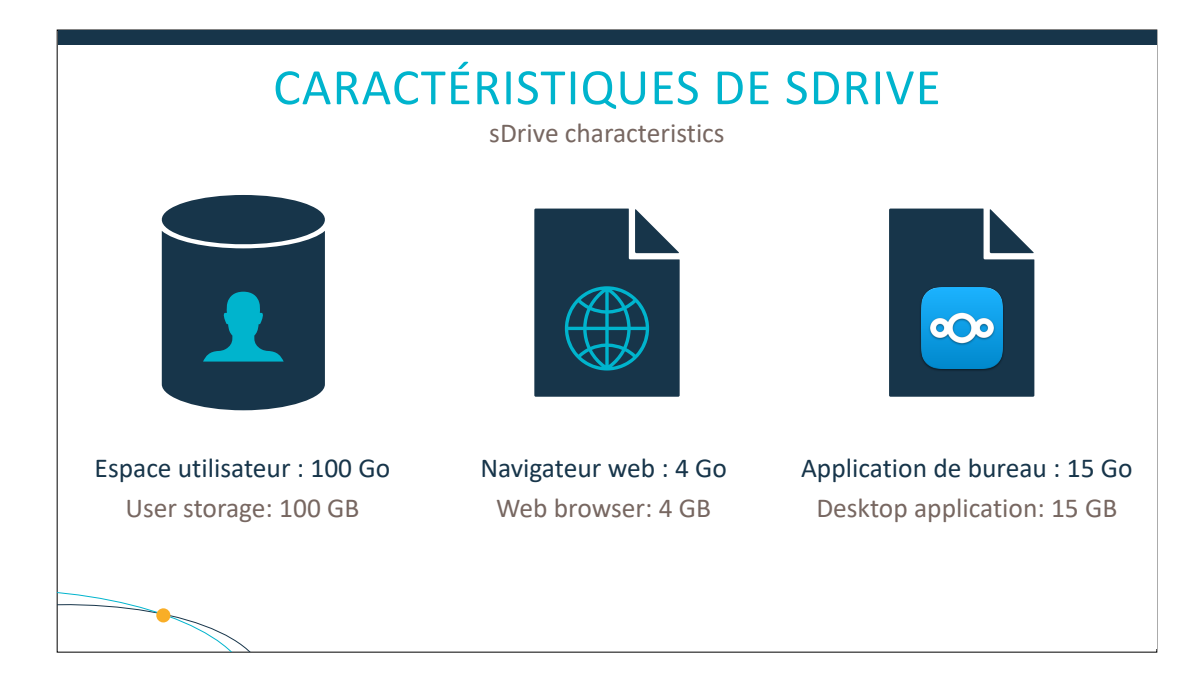

Les espaces individuels sont dotés de 100 Go de stockage maximum.

Via un navigateur, vous pouvez déposer des fichiers jusqu'à 4 Go. L'application de bureau vous autorise des fichiers jusqu'à 15 Go.

Bonnes/mauvaises pratiques : https://confluence.cnrs.fr/confluence/pages/viewpage.action?pageId=97298767

### ENGLISH ###

Each individual space has up to 100 GB of storage.

Via a browser, you can drop files up to 4 GB. The desktop application allows you files up to 15 GB.

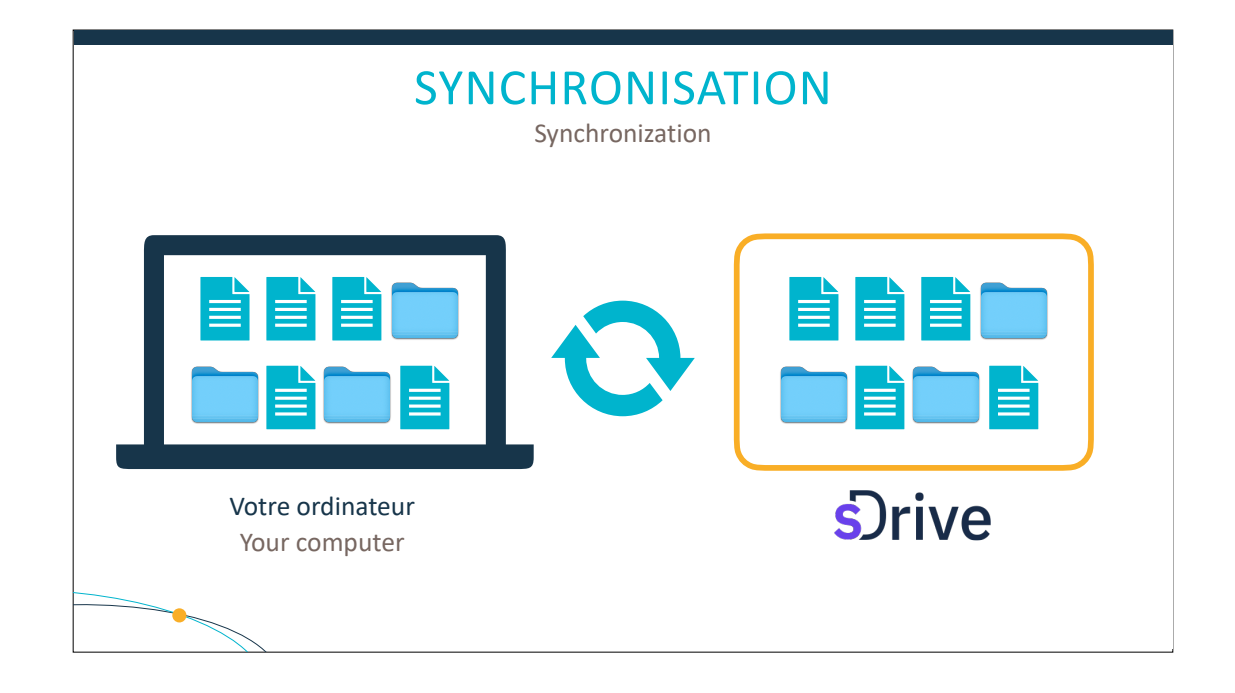

sDrive est un outil de synchronisation pour vos données professionnelles (pas de photos personnelles, par exemple).

Pour rappel, un outil de synchronisation maintient le même nombre de données entre les périphériques et le serveur sDrive. Si vous supprimez des données sur votre ordinateur, la suppression sera synchronisée avec sDrive. Les données seront supprimées de sDrive.

L'inverse est également vrai. Si vous supprimez des données sur l'interface web de sDrive, les données seront supprimées de votre ordinateur.

sDrive sécurise vos données, il ne les sauvegarde pas.

https://confluence.cnrs.fr/confluence/pages/viewpage.action?spaceKey=SDRIVE&title=Utilisation+du+logiciel+de+synchronisation

#### ### ENGLISH ###

sDrive is a synchronization tool for your business data (e.g. no personal photos).

As a reminder, a synchronization tool maintains the same number of data between your devices and the sDrive server. If you delete data on your computer, the deletion will be synchronized with sDrive. Thus, the data will be deleted from sDrive.

The opposite is also true. If you delete data from the sDrive web interface, the data will be deleted from your computer.

sDrive secures your data, it doesn't back up them.

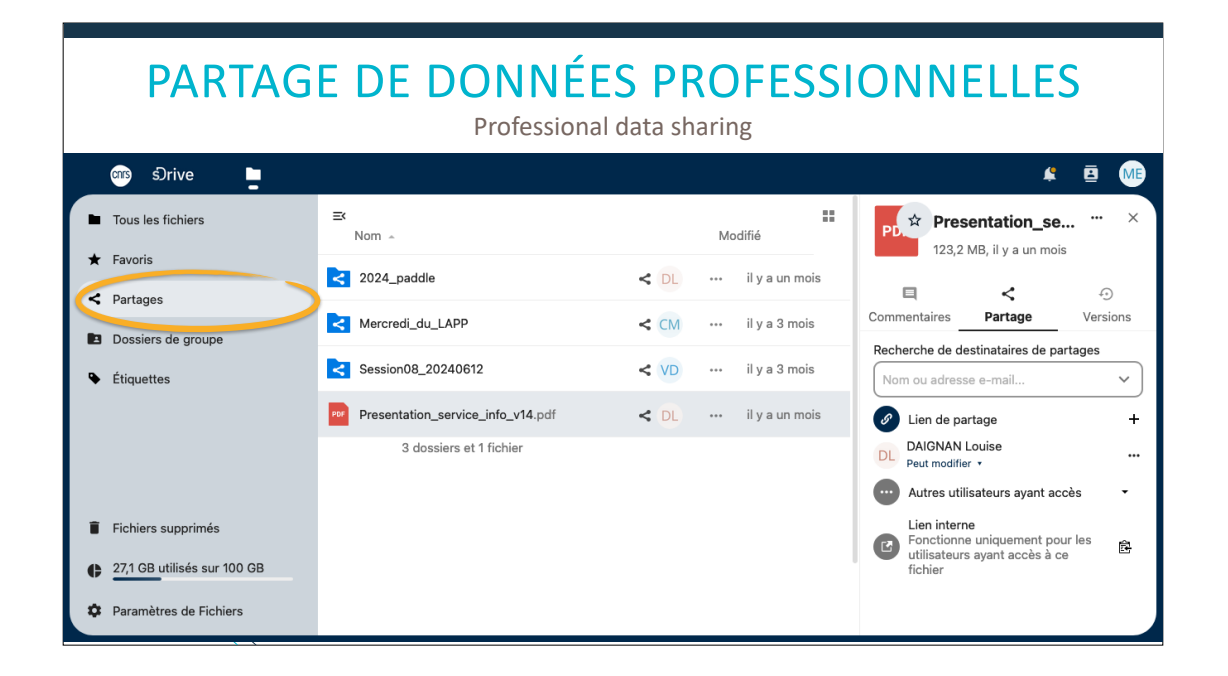

L'outil, comme MyDrive et MyCore, permet le partage de documents ou de dossier. Vous trouverez tous vos partages rassemblés dans un même endroit.

https://confluence.cnrs.fr/confluence/display/SDRIVE/Partager

### ENGLISH ###

The tool, like MyDrive and MyCore, allows documents or folder sharing. You will find all your shares gathered in one place.

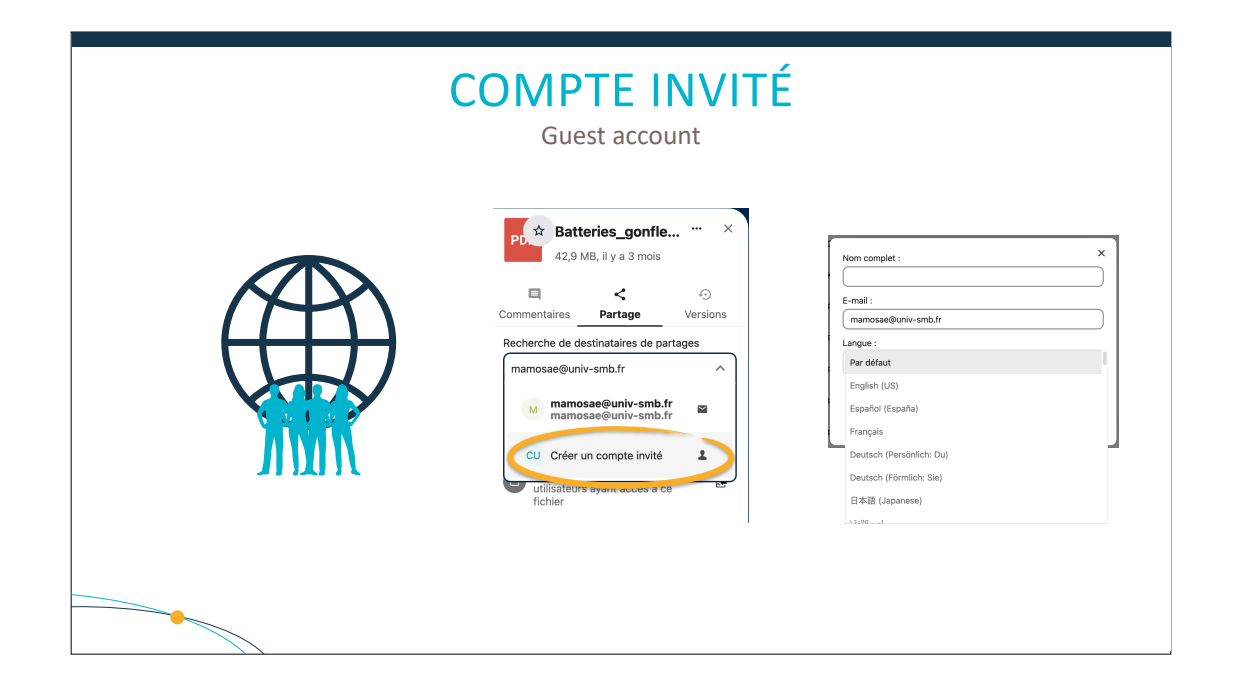

Ce compte invité permet à une personne extérieure aux unités du CNRS (sans compte Janus) d'avoir une vue globale de tous les partages qui lui sont faits depuis sDrive, ce que ne permet pas un partage par lien.

En créant un partage et en mettant une adresse email extérieure au CNRS, vous aurez la possibilité de créer un compte invité.

Vous aurez la possibilité de personnaliser la langue du message d'invitation.

https://confluence.cnrs.fr/confluence/pages/viewpage.action?pageId=77398437

#### ### ENGLISH ###

This guest account allows people outside the CNRS (without a Janus account) to have a global view of all the shares that are made to him/ her from sDrive. It does not allow link-sharing.

By creating a share folder and putting a guest email address, you will have the opportunity to create a guest account.

You will be able to customize the language of the invitation message.

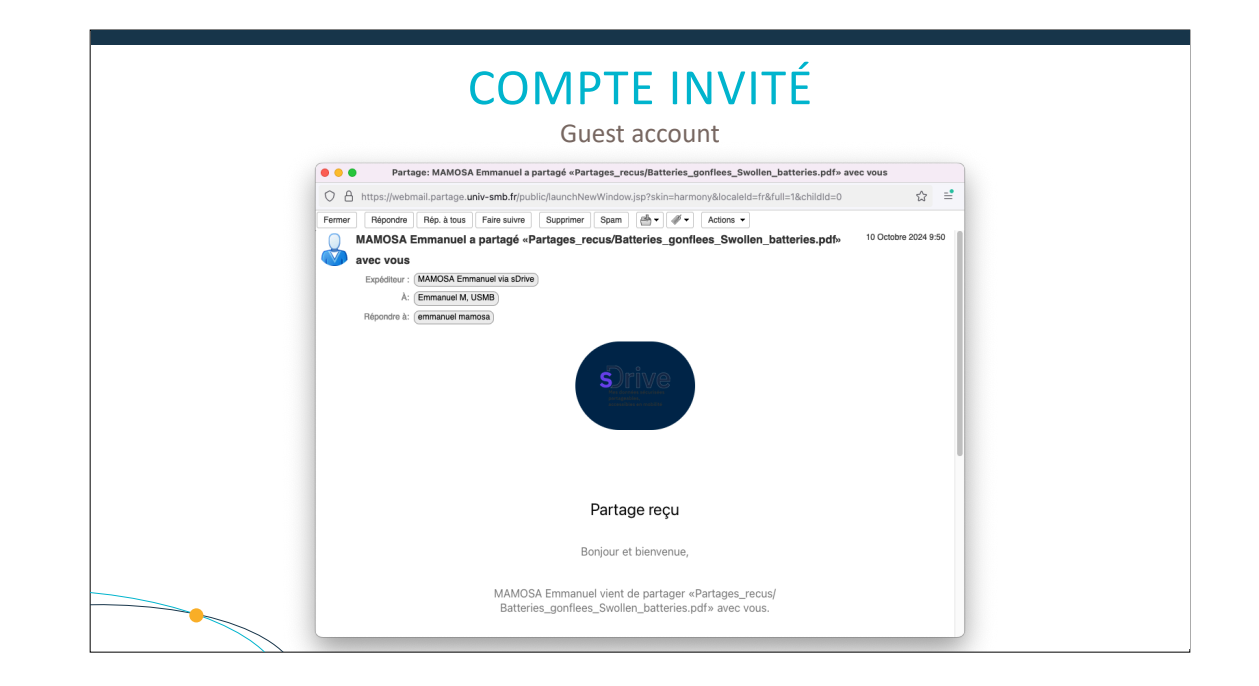

Voici un exemple d'invitation sur mon adresse email USMB.

### ENGLISH ###

Here's an example of an invitation to my USMB email address.

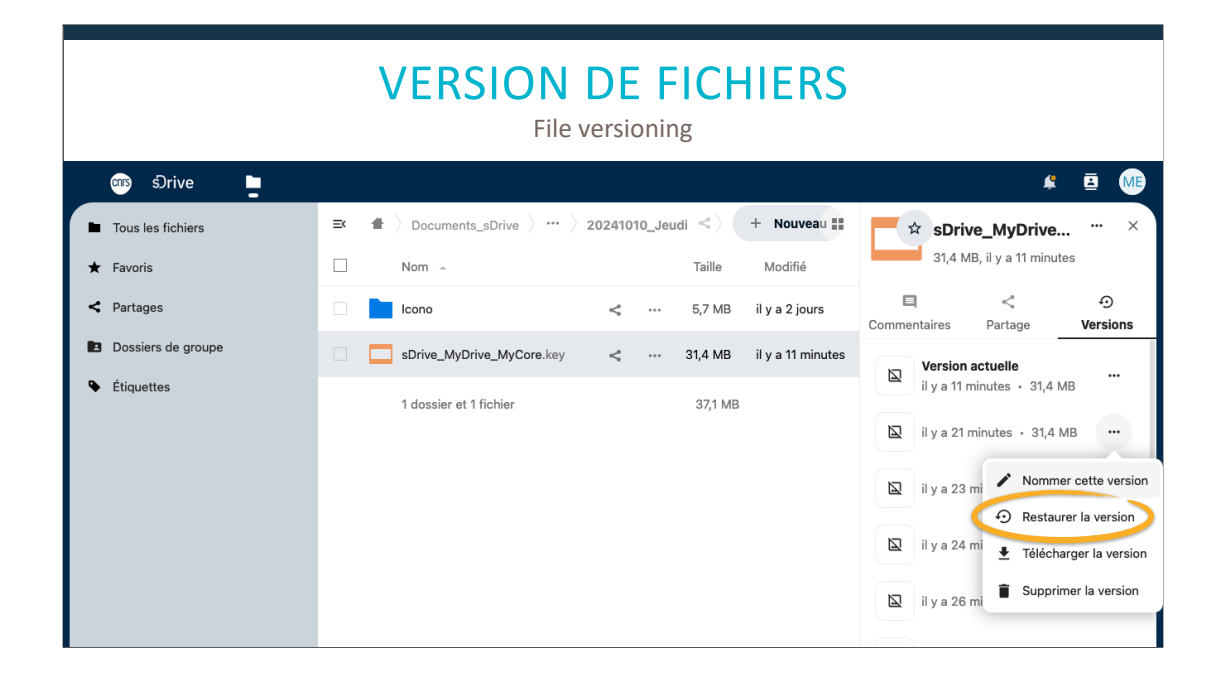

Sur sDrive, vous avez également la possibilité de revenir en arrière et de restaurer une ancienne version d'un document. Attention, la version actuelle sera effacée au profit de la copie restaurée.

https://confluence.cnrs.fr/confluence/pages/viewpage.action?spaceKey=SDRIVE&title=Restauration+d%27une+version+de+fichier

#### ### ENGLISH ###

sDrive allows you to restore an old version of a document. Please note that the current version will be erased in favor of the restored copy.

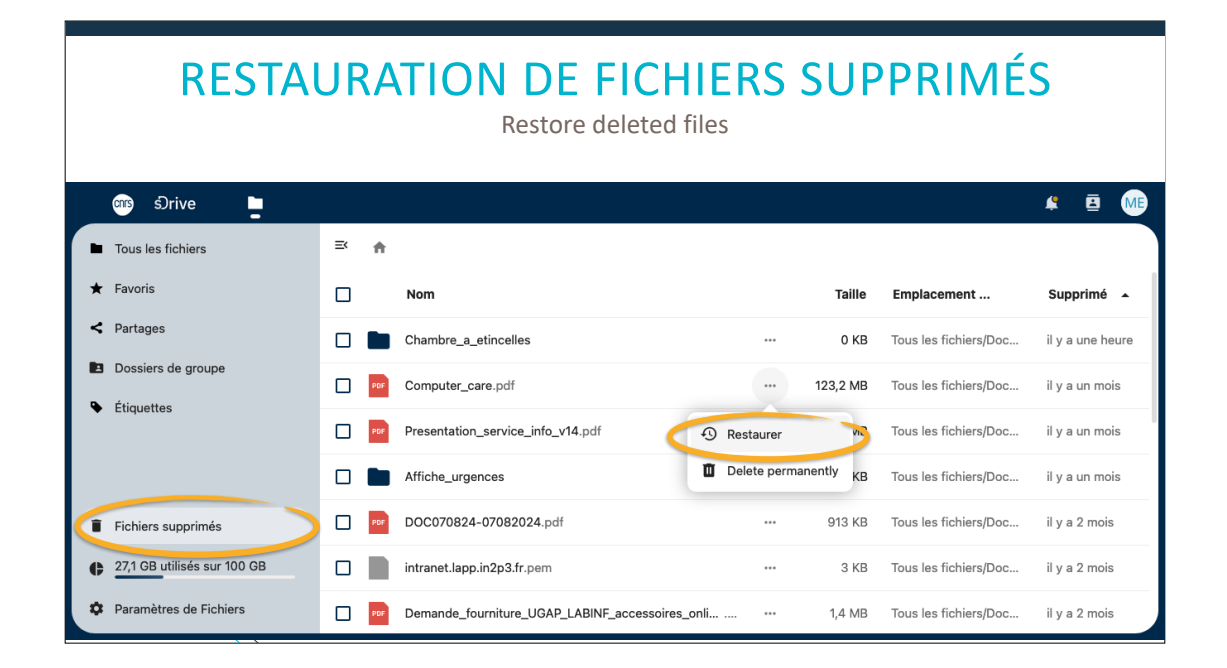

Si vous supprimez un fichier, vous avez la possibilité de le restaurer en cliquant sur Fichiers supprimés. Ensuite, retrouvez le fichier à restaurer et sélectionnez Restaurer.

https://confluence.cnrs.fr/confluence/pages/viewpage.action?spaceKey=SDRIVE&title=Restauration+d%27une+version+de+fichier

### ENGLISH ###

If you delete a file, you can restore it by clicking on Deleted Files. Then find the file to restore and select Restore.

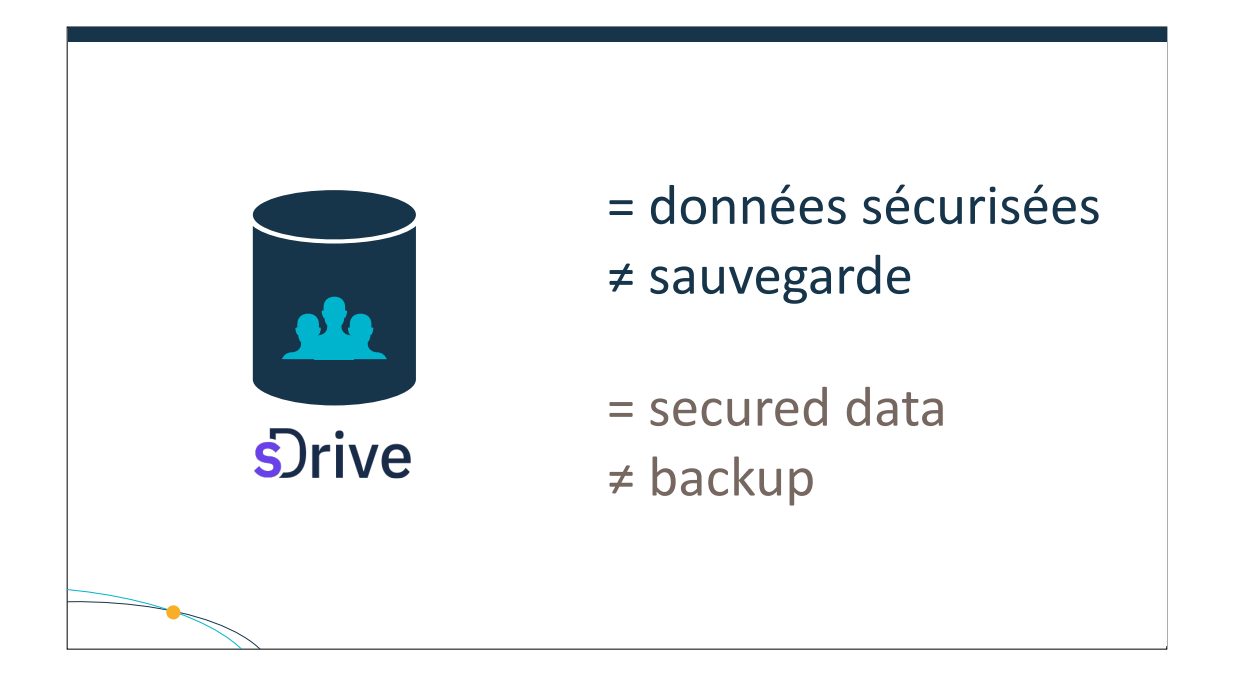

Si vous perdez votre ordinateur (vol, casse, panne), vous retrouverez vos données grâce à sDrive !

#### ### ENGLISH ###

If you lose your computer (theft, breakage, failure), you will find your data thanks to sDrive.

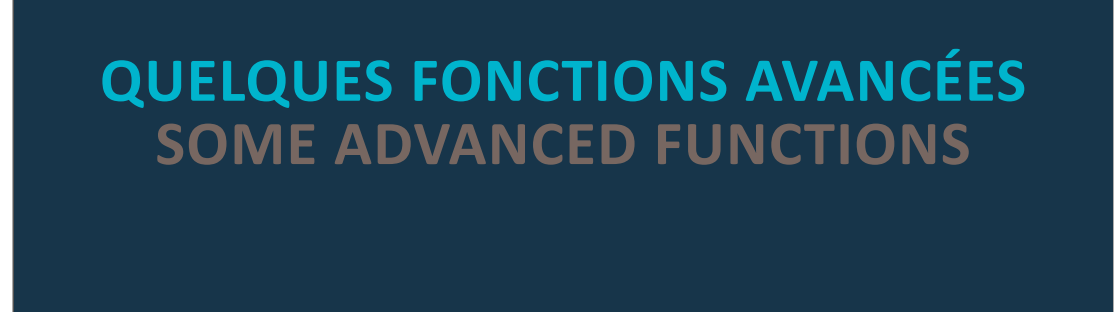

Après les fonctions de base, voici les fonctions avancées.

### ENGLISH ###

After the basics, some advanced functions.

|                                                                                                    | TRANSFERT DE PROPRIÉTÉ<br>Property transfer                                                                                                    |                                                                                                    |
|----------------------------------------------------------------------------------------------------|----------------------------------------------------------------------------------------------------|----------------------------------------------------------------------------------------------------|
| 🚥 Srive 🖿                                                                                                    |                                                                                                    | 😩 🖻 ME                                                                                                    |
| <ul> <li>Informations personnelles</li> <li>Sécurité</li> <li>Notifications</li> <li>Partage</li> <li>Apparence et accessibilité</li> <li>Disponibilités</li> <li>Vie privée</li> </ul> | Fichiers         Transférer la propriété d'un fichier ou d'un dossier         Sélectionnez un fichier ou un dossier à transférer         Nouveau propriétaire       Chercher un compte         Transférer | <ul> <li>★ Apparence et accessibilité</li> <li>➡ Paramètres</li> <li>▲ Aide CNRS</li> <li>▲ Aide CNRS</li> <li>▲ Se déconnecter</li> </ul> |
|                                                                                                    | Partage C Accepter par défaut les partages d'utilisateurs et de groupes Définir le dossier par défaut pour les partages acceptés Partages_recus                                                           |                                                                                                    |

Il est possible de transférer un fichier ou un dossier d'un utilisateur à un autre.

Cela est particulièrement pratique pour récupérer les données d'un stagiaire ou d'un collègue, par exemple.

https://confluence.cnrs.fr/confluence/pages/viewpage.action?pageId=163222641

### ENGLISH ###

It is possible to transfer a file or folder from one user to another.

This is particularly useful for retrieving data from a trainee or a colleague, for example.

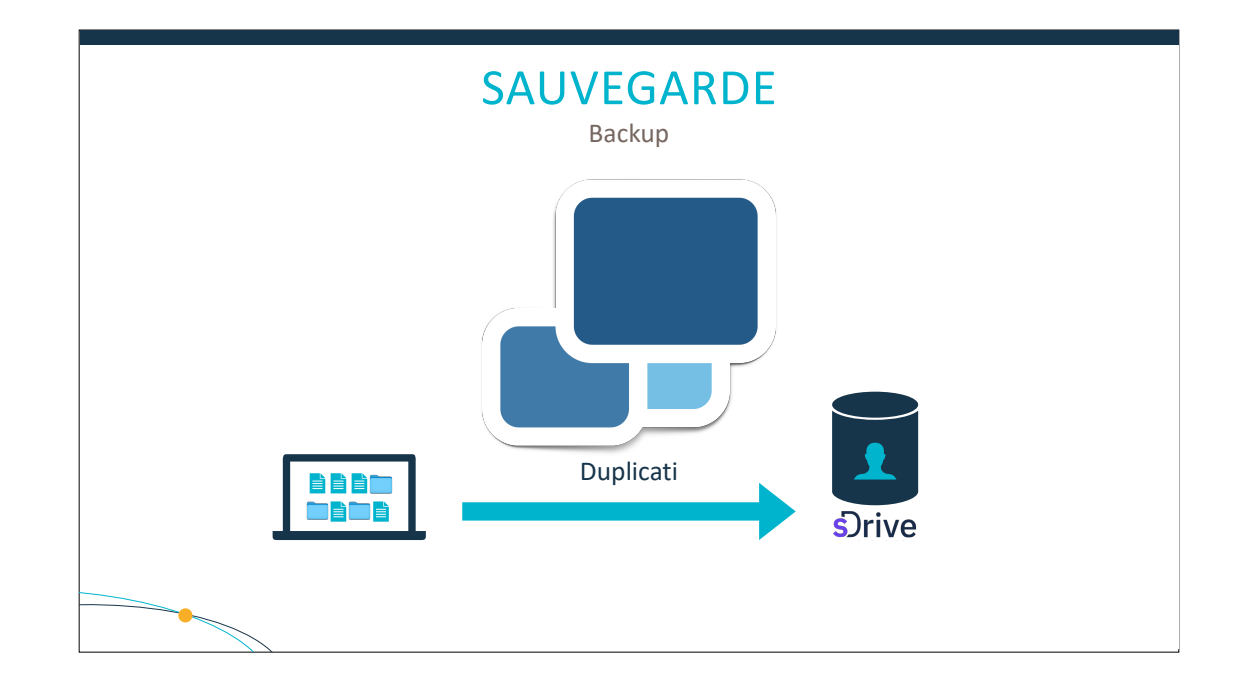

Vous pouvez utiliser sDrive comme destination de sauvegarde.

Il faudra suivre le guide et utiliser le logiciel Duplicati.

https://confluence.cnrs.fr/confluence/display/SDRIVE/Sauvegardes+via+Duplicati

### ENGLISH ###

You can use sDrive as a backup destination.

It will be necessary to follow the guide and use the Duplicati software.

![](_page_21_Picture_0.jpeg)

Qui utilise Zotero pour gérer sa bibliographie ?

Zotero permet de collecter, gérer, citer et partager des références de tout type de sources et de documents.

Il est possible d'utiliser le WebDAV de sDrive pour stocker les pièces jointes de votre compte Zotero. Cela vous permet de synchroniser les données en s'affranchissant de la limite du compte Zotero gratuit.

Nathan, doctorant LSST, a fait un tutoriel que je peux vous mettre à disposition.

https://confluence.cnrs.fr/confluence/pages/viewpage.action?pageId=88769178

#### ### ENGLISH ###

Who is using Zotero to manage his bibliography?

It is possible to collect, manage, cite and share references of any type of source and document.

It is possible to use the WebDAV of sDrive to store the attachments in your Zotero account. This allows you to synchronize the data without the limit of the free Zotero account.

Nathan, a PhD LSST student, did a tutorial that I can give you.

![](_page_22_Picture_0.jpeg)

Le 12 décembre, l'USMB donne une formation sur Zotero. Le lien de la formation sera dans les notes de la présentation.

https://www.univ-smb.fr/apprendre/event/realiser-sa-bibliographie-avec-zotero/

### ENGLISH ###

On December 12, the USMB gave training (in French) on Zotero. The link to the training will be in the presentation notes.

![](_page_23_Picture_0.jpeg)

Début 2025, de nouvelles fonctions arriveront :

- un espace de travail partageable avec plusieurs utilisateurs avec 200 Go d'espace
- la création et l'édition de fichiers en ligne grâce à Collabora Online

Une présentation sera donnée ultérieurement lorsque le service sera opérationnel.

Il faudra nous demander pour la création d'un workspace. Venez nous en parler d'abord.

### ### ENGLISH ###

In early 2025, new functions will arrive:

- a workspace that can be shared with several users with 200 GB of space
- online file creation and editing through Collabora Online
- A presentation will be given at a later date when the service is operational.
- You will have to ask to IT support for the creation of a workspace. Come and talk to us about it first.

# MIGRATION VERS SDRIVE MIGRATION TO SDRIVE

Il y a 2 cas de figure.

### ENGLISH ###

Two cases.

![](_page_25_Picture_0.jpeg)

## Facile !

Il suffit de suivre ce guide : <u>https://confluence.cnrs.fr/confluence/pages/viewpage.action?pageId=77398389</u>

#### ### ENGLISH ###

Easy.

Just follow this (French) guide: https://confluence.cnrs.fr/confluence/pages/viewpagepage.action?pageId-77398389

![](_page_26_Picture_0.jpeg)

Si vous utilisez MyDrive ou MyCore, il va falloir un petit travail de 15 minutes pour effectuer la migration.

Il y a une documentation très bien faite également pour la migration manuelle vers sDrive.

- Noter vos partages de fichiers sur MyCore/MyDrive
- Vérifier que les données sont bien toutes synchronisées sur le poste de travail
- Désinstaller Owncloud
- Nettoyer les fichiers de synchronisation de MyCore/MyDrive
- Connexion au navigateur
- Sélection des dossiers à synchroniser (ne pas activer les dossiers virtuels)

Aide à la migration de My CoRe vers sDrive : <u>https://confluence.cnrs.fr/confluence/pages/viewpage.action?pageId=69424492</u> Suppression et nettoyage d'une synchronisation Owncloud : <u>https://confluence.cnrs.fr/confluence/display/ODSCORE/Suppression+et+nettoyage+d%27une+synchronisation+Owncloud</u>

#### ### ENGLISH ###

If you use MyDrive or MyCore, it will take a small 15-minute job to get the migration. There is very well-made documentation also for manual migration to sDrive.

- Write down your file shares on MyCore/MyDrive
- Check that the data are all synchronized on the workstation
- Uninstall Owncloud
- Clean MyCore/MyDrive synchronization files
- Connection to the browser
- Selection of the folders to be synchronized (do not activate the virtual folders)

![](_page_27_Picture_0.jpeg)

Tout le monde doit basculer sur sDrive avant le 1er janvier 2025.

### ENGLISH ###

Everyone has to switch to sDrive before 1 January 2025.

![](_page_28_Picture_0.jpeg)

Le support infra arrêtera MyDrive le 6 janvier 2025.

### ENGLISH ###

IT support will stop MyDrive on January 6, 2025.

![](_page_29_Picture_0.jpeg)

Le CNRS arrêtera MyCore le 30 avril 2025.

### ENGLISH ###

The CNRS will stop MyCore on 30 April 2025.

![](_page_30_Picture_0.jpeg)

Voici des rappels qui viennent de la présentation pour les nouveaux arrivants.

### ENGLISH ###

These are a few reminders from the presentation to newcomers.

![](_page_31_Picture_0.jpeg)

Pour des raisons de confidentialité, l'utilisation des clouds publics est interdite au CNRS. Par exemple : Microsoft 365, Google Docs ou iCloud.

https://intranet.cnrs.fr/protection\_donnees/Documents/20190606%20Fiche%20infos%20sensibles%20-%20VF.pdf#search=google%20drive

Vous devez utiliser un outil du CNRS : sDrive ou Box de l'IN2P3.

### ### ENGLISH ###

For privacy concerns, public clouds are forbidden in CNRS. For example: Microsoft 365, Google Docs or iCloud.

https://intranet.cnrs.fr/protection\_donnees/Documents/20190606%20Fiche%20infos%20sensibles%20-%20VF.pdf#search=google%20drive (in French)

You must use a CNRS tool: sDrive or Box IN2P3.

![](_page_32_Picture_0.jpeg)

Pourquoi interdit ? Car, pour Microsoft 365, vos données sont envoyées et analysées, même si la partie cloud OneDrive est désactivée.

En effet, les données tapées dans Word ou PowerPoint (sous Windows) sont envoyées chez Microsoft sans consentement de l'utilisateur, dans le cadre des fonctionnalités « expériences connectées ».

Le contenu du texte sous Word ou PowerPoint est envoyé au format texte chez Microsoft (point de terminaison augloop.office.com).

https://learn.microsoft.com/en-us/deployoffice/privacy/connected-experiences

### ENGLISH ###

Why not? Because Microsoft 365, for example, send your typed text to be analyzed, even if OneDrive is deactivated.

Text content in Word or PowerPoint is sent in text format to Microsoft (endpoint: augloop.office.com) through their « connected experiences » program.

https://learn.microsoft.com/en-us/deployoffice/privacy/connected-experiences

![](_page_33_Picture_0.jpeg)

Ce service permet d'avoir une fonctionnalité d'édition collaborative de documents similaire à Google Docs ou Microsoft 365 (dont l'usage est interdit pour des questions de confidentialité). Vous disposez de 50 Go de stockage.

La fonction arrivera en fin d'année 2024 sur sDrive.

Vous trouverez plus d'information dans cet article de l'intranet : <u>https://lapp.in2p3.fr/spip.php?article2911</u>

#### ### ENGLISH ###

Box IN2P3 is a collaborative tool which allows you to have identical functionalities like Google Docs (use of Google Docs is forbidden for confidentiality reasons). 50 GB of storage is available.

This collaborative tool will be available in sDrive by the end of the year 2024.

| FILESEN                                                                                                    | DER - 100 GO                                                                                                    |
|----------------------------------------------------------------------------------------------------|----------------------------------------------------------------------------------------------------|
|                                                                                                    | ŵ 🔋 🌚 🛱                                                                                                    |
| Le transfert séc                                                                                                    | urisé de fichiers volumineux                                                                                    |
| DEPOSE DES FICHIES                                                                                                    |                                                                                                    |
|                                                                                                    | Helts and E. Hert                                                                                               |
| REVIEW     Reserviced di Microannecicion     por La Reland di Microannecicion     por La Reland di Microannecicion     por La Reland di Microannecicion     por La Reland di Microannecicion |                                                                                                    |
| 6 BENATER 2023 - Tour direitor references                                                                                                    | <u>CGU   Mentions Meales   Accessibilité : non-conforms   À propos   Guide utilisateur   Assistance   www.r</u> |

Si vous avez besoin d'envoyer des fichiers volumineux, voici FileSender, un outil Renater très pratique ! Grâce à lui, vous pouvez envoyer un fichier jusqu'à 100 Go vers 50 destinataires.

Vous pouvez aussi créer une invitation pour qu'on vous envoie des fichiers volumineux.

### ### ENGLISH ###

If you need to send really big files, this is FileSender, a Renater tool really convenient! With it, you can send 100 GB to 50 recipients. You can also create an invite to allow someone else to send you big files.

![](_page_35_Figure_0.jpeg)

Il est très important de ne pas stocker les données uniquement sur son poste. En cas de perte ou de vol, vous perdriez tout votre travail.

Pour cela, vous disposez de deux lieux de stockage à privilégier :

- sDrive (https://ods.cnrs.fr/sdrive.php) : vous avez 100 Go de stockage synchronisables entre différents appareils et accessible via le web. Il est également possible de partager des données qui ne peuvent pas passer par mail.
- votre home : sur les lappfile, vous disposez de 3 Go de stockage qui peuvent être aussi accessibles depuis les serveurs de calcul LAPPUI/LAPTHUI.

Pas de données personnelles type photos, vidéos sur sDrive ou sur le home !

On ne stockera en local sur l'ordinateur que des données temporaires d'expérience, par exemple. Si vous perdez des données sur votre ordinateur, elles ne seront pas récupérées.

#### ### ENGLISH ###

Do not store your data only on your computer. You will lose all your work if your computer is stolen or lost.

You have two locations to store your data:

- sDrive (https://ods.cnrs.fr/sdrive.php) with 100 GB synced between your computer and our servers. Everything is available on a website and you can easily share big documents with others.
- your home folder on the lappfiles server with 3 GB which is also available on the interactive servers LAPPUI/LAPTHUI.

Do not store personal data like photos, videos on sDrive or your home folder.

Your computer can be used to store temporary data from your group. If you lost data on your computer, they won't be retrieved.

![](_page_36_Picture_0.jpeg)

![](_page_37_Picture_0.jpeg)

Protégez vos données avec sDrive.

Basculez impérativement sur sDrive avant le 1er janvier 2025.

### ENGLISH ###

Protect your data with sDrive.

Switch to sDrive by January 1, 2025.

![](_page_38_Picture_0.jpeg)

Pour cela, vous avez toute la documentation en ligne. Elle est très bien faite et permet une mise en place en 15 minutes.

Livret d'accueil sDrive : <u>https://confluence.cnrs.fr/confluence/display/SDRIVE/Livret+d%27accueil+sDrive</u> Only in French for now. I have opened a ticket to ask for a translation or the link to the English documentation. But the Nextcloud manual might help you: <u>https://docs.nextcloud.com/server/latest/user\_manual/en/</u>

![](_page_39_Picture_0.jpeg)

Voici les différentes adresses email afin de vous adresser au bon support informatique. Il faut d'abord faire un ticket en nous envoyant un email. Ne venez nous voir qu'en cas d'urgence.

### ENGLISH ###

You have to create a ticket first by sending us an email. Come and see us only in case of emergency. Getting Help for LAPP : support-info@lapp.in2p3.fr

Getting help for LAPTh : support-info@lapth.cnrs.fr